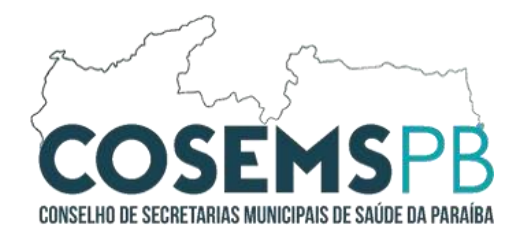

## Acesso ao CadSUS

**O CadSUS (Cadastro Nacional de Usuários do Sistema Único de Saúde)** é uma ferramenta essencial no SUS, é a base de informações para identificar e registrar os dados pessoais dos cidadãos que utilizam os serviços de saúde pública no Brasil. Ele tem como objetivo principal garantir que todas as pessoas tenham acesso aos serviços de saúde.

Antes de iniciar o processo de login no sistema CadSUS, certifique-se de que seu cartão do SUS está atualizado. Verifique se informações como e-mail, número de celular e outros dados estão devidamente preenchidos e atualizados. Além disso, é fundamental garantir que o cadastro do CNES (Cadastro Nacional de Estabelecimentos de Saúde) também esteja atualizado. Essas atualizações são essenciais para garantir a liberação e o funcionamento correto do sistema. Além disso, informações precisas são fundamentais para a concessão de benefícios sociais e o planejamento eficiente de políticas de saúde. Para atualizar o cadastro, é necessário está com os documentos pessoais. Essa prática beneficia tanto o cidadão quanto o fortalecimento do sistema de saúde como um todo.

Para o primeiro Acesso é necessário cadastrar o usuário atraves do SGOP (Sistema de Gestão de Operadores). <u>https://cadastro.saude.gov.br/operador/</u>.

Segue abaixo o Passo a Passo para Acesso ao sistema.

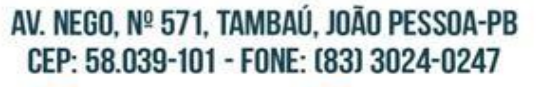

OCOSEMS.PB

COSEMS-PB

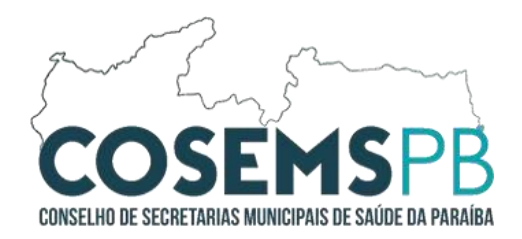

## 01º PASSO: A sua maquina deve ser identificada. Faça o download e instalação do Módulo de Segurança.

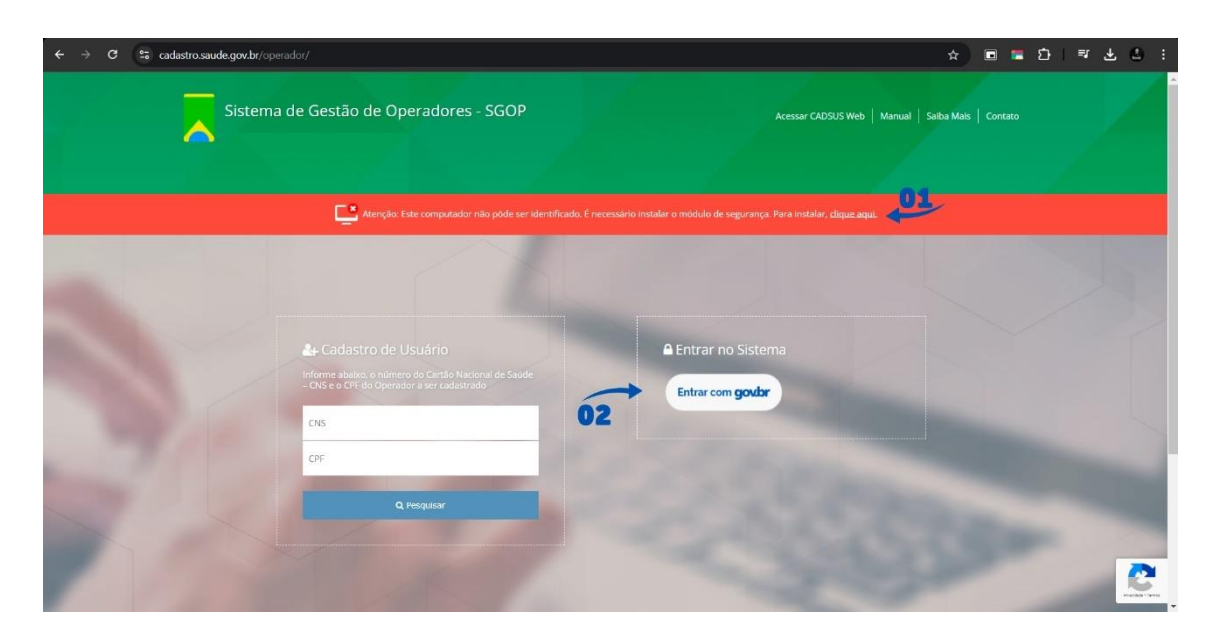

**02º PASSO:** Após a instalação e a identificação, faça login no sistema atráves da conta **GOV.br.** 

| Solicitar Novo Acesso 🦵 rir Estabelecimento |                                       |                                  |                      |                 |
|---------------------------------------------|---------------------------------------|----------------------------------|----------------------|-----------------|
|                                             | Seu computad                          | or foi identificado com sucesso. |                      |                 |
| Annvarñes Dendentes Annvarñes Re-           | alizadas Gerir Oneradores - Aresso Ge | Estabelecimento:                 | ✓ CÓDIGO C           | NES Pesquisar   |
|                                             | anzanasi ocini operationesi Acesso oc |                                  |                      |                 |
| Aprove ou reprove as solicitações           | pendentes abaixo:                     |                                  |                      |                 |
| CPF _ CNS                                   | ♦ Nome                                | Solicitado em      Nome Recurs   | o ¢ Especificação    | Ação 🔶          |
|                                             | MAQUINA                               | Computador:                      | Local: secretaria de | <b>山 </b>       |
|                                             |                                       | Ligitador                        | saude                |                 |
| Atualizar                                   |                                       |                                  |                      | Analdes - Terra |
|                                             |                                       |                                  |                      |                 |
|                                             | AV. NEGO, № 571,                      | TAMBAU, JOAO PES                 | SSOA-PB              |                 |
|                                             | GEP. 00.009-101                       | - FUNE. (03) 3024                | FU247                |                 |
|                                             | (O) @COSEMS.                          | PB 🛛 🚺 COSEN                     | MS-PB                |                 |
|                                             |                                       |                                  |                      |                 |

**03º PASSO:** Após o Login, clique em **Solicitar Novo Acesso**.

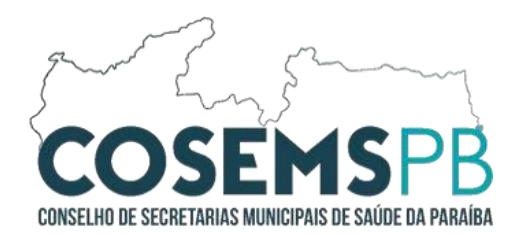

**04º PASSO:** Solicite Acesso de Perfil para o Estabelecimento.

| Solicitar Novo Acesso   Gerir Estabelecimento | -0                                           | •        |           |
|-----------------------------------------------|----------------------------------------------|----------|-----------|
|                                               | Seu computador foi identificado com sucesso. |          |           |
| + Solicitar um novo acesso                    |                                              |          |           |
| Seus Estabelecimentos de Saúde                |                                              |          | 05/       |
| CNES                                          | Cargo/Função                                 | sitt 04  | Ação      |
| - SECRETARIA MUNICIPAL DE SAUDE               | Sem função registrada                        | Aprovada |           |
|                                               |                                              |          | Atualizar |
|                                               |                                              |          |           |
|                                               |                                              |          |           |

**05º PASSO:** Solicite Acesso de Maquina para o Estabelecimento.

06º PASSO: Selecione o Perfil desejado para o acesso e clique em Adicionar.

|                |                               |                       |                              | Largo/Função          |                    | Situação                 | Ação        |
|----------------|-------------------------------|-----------------------|------------------------------|-----------------------|--------------------|--------------------------|-------------|
| - SE           | CRETARIA MUNICIPAL DE SAUD    | E                     | 2                            | 5em função registrada |                    | Aprovada                 | 20 50       |
|                |                               |                       |                              |                       |                    |                          | Atualizar   |
| Solicitar Perf | il no Sistema                 |                       |                              |                       |                    |                          |             |
| Todas as infi  | ormações abaixo são referênte | s ao CNES selecionado | acima:                       |                       |                    |                          |             |
| Estabelecimen  | to de Saúde* ?                |                       | Qual sistema você gostaria d | e ter acesso* ?       | Qual perfil você g | ostaria de ter acesso* ? | 06          |
| - SE           | CRETARIA MUNICIPAL DE SAUD    | E                     |                              | ~                     | SELECIONE          |                          | + Adicionar |
|                |                               |                       |                              |                       |                    |                          |             |
| Sistema        | Perfil Solicitado             | Status                | Perfil Concedido             | Data de Ap            | ovação             | Responsável pela Auto    | rização     |
| CADSUS         | ADMINISTRADOR                 | Aprovada              | ADMINISTRADOR                |                       |                    |                          |             |
|                |                               |                       |                              |                       |                    |                          |             |
|                |                               |                       |                              |                       |                    |                          |             |
|                |                               |                       |                              |                       |                    |                          |             |

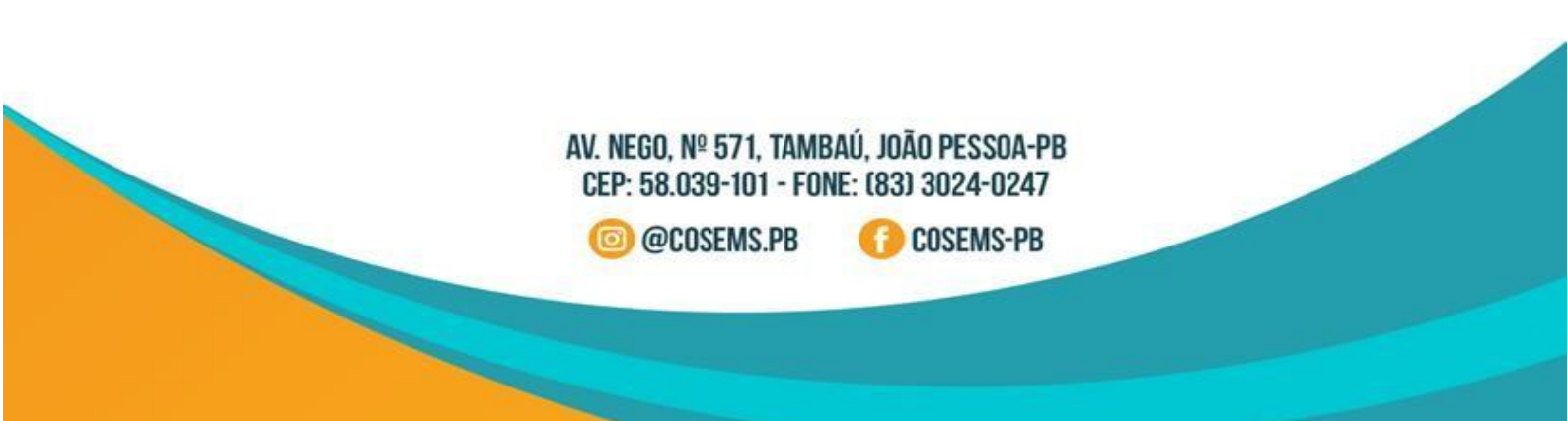

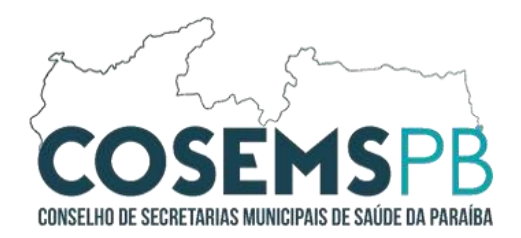

## 07º PASSO: Solicite Acesso a maquina.

| - SECRETARIA MUNICIPAL DE SAUDE Sem função registrada Aprovada<br>0 7 2 100<br>Solicitar Acesso a Computador<br>Todas as informações abaixo são referêntes ao CNES selecionado acima:<br>Estabelecimento de Saúde* ?<br>- SECRETARIA MUNICIPAL DE SAUD<br>- SECRETARIA MUNICIPAL DE SAUD |                                                                             | Cargo/Função              | Situação                          | Ação      |
|----------------------------------------------------------------------------------------------------|-----------------------------------------------------------------------------|---------------------------|-----------------------------------|-----------|
| iolicitar Acesso a Computador<br>Todas as informações abaixo são referêntes ao CNES selecionado acima:<br>stabelecimento de Saúde*?<br>- SECRETARIA MUNICIPAL DE SAUD<br>Computador identificado:<br>- SECRETARIA MUNICIPAL DE SAUD                                                      | - SECRETARIA MUNICIPAL DE SAUDE                                             | Sem função registrada     | Aprovada                          | 50        |
| olicitar Acesso a Computador<br>Todas as informações abaixo são referêntes ao CNES selecionado acima:<br>stabelecimento de Saúde* ?<br>- SECRETARIA MUNICIPAL DE SAUD Computador identificados: Local *: Local *: Adicionar esse comput                                                  |                                                                             |                           | 07 🔳                              | Atualizar |
| Todas as informações abaixo são referêntes ao CNES selecionado acima:<br>istabelecimento de Saúde* ?<br>- SECRETARIA MUNICIPAL DE SAUD  Computador identificado:  Local *:  Adicionar esse comput  Adicionar esse comput                                                                 | Acesso a Computador                                                         |                           |                                   |           |
| - SECRETARIA MUNICIPAL DE SAUD                                                                                                    | s informações abaixo são referêntes ao CNES selecionado acima:              |                           |                                   |           |
|                                                                                                    | mento de Saúde* ? Computador identificado<br>- SECRETARIA MUNICIPAL DE SAUD | o: Norme do Computador *: | Local*:                           |           |
|                                                                                                    |                                                                             |                           | + Adicionar esse o                | omputador |
| Código Nome do Computador Local Status Data de aprovação Responsável pela Autorização                                                                                                    | Nome do Computador Loca                                                     | al Status Data de api     | rovação Responsável pela Autoriza | ção       |

**08º PASSO:** Preencha as informações **NOME DO COMPUTADOR** e **LOCAL** e clique em adicionar esse computador.

**09º PASSO:** Após Recebimento de mensagem de confirmação no e-mail, acesse o CADSUS web atráves do <u>https://cadastro.saude.gov.br/segcartao/</u>. Leia o Aviso e logo em seguida clique em **fechar.** 

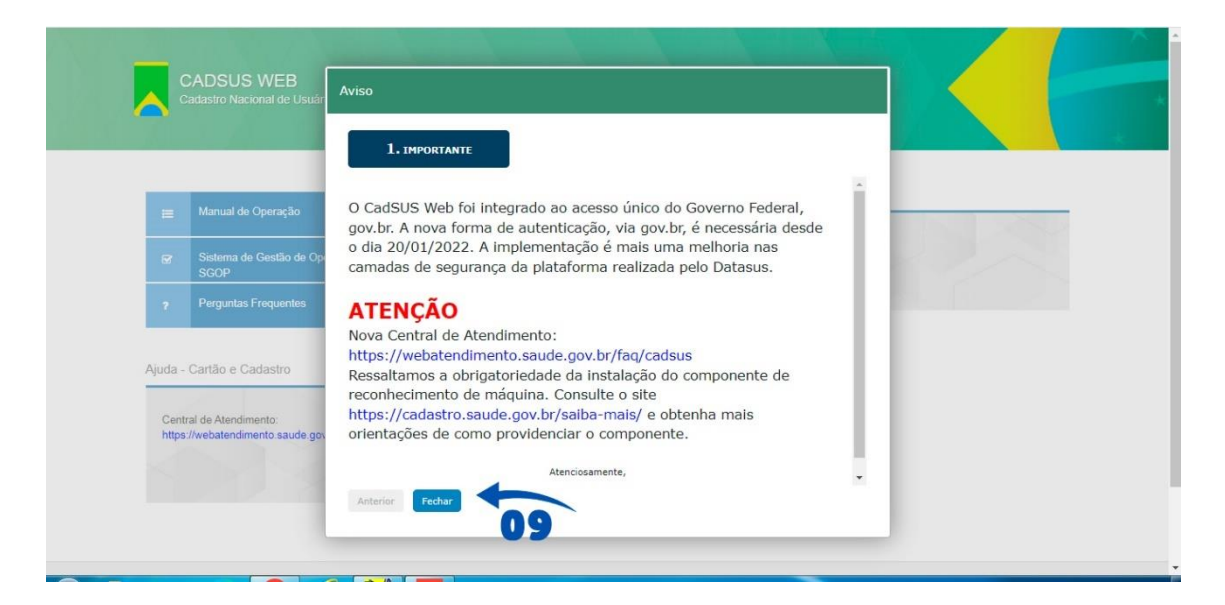

AV. NEGO, № 571, TAMBAÚ, JOÃO PESSOA-PB CEP: 58.039-101 - FONE: (83) 3024-0247

@COSEMS.PB

COSEMS-PB

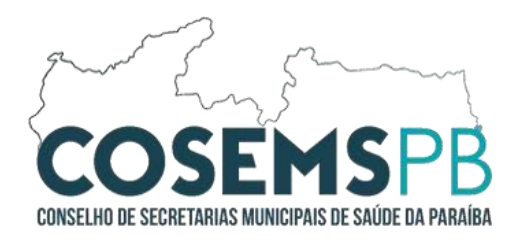

10º PASSO: Faça Login novamente atáves da conta GOV.br.

| н       | Manual de Operação                        | Acessar       | o CADSUS WEB             |  |
|---------|-------------------------------------------|---------------|--------------------------|--|
| œ       | Sistema de Gestão de Operadores -<br>SGOP | $\rightarrow$ | Entrar com <b>gov.br</b> |  |
| 7       | Perguntas Frequentes                      | 10            |                          |  |
| Ajuda - | - Cartão e Cadastro                       |               |                          |  |
|         |                                           | 1             |                          |  |

## 11º PASSO: Informe o Código do Estabelecimento (CNES).

|       | Manual de Operação                                               | Acessar o CADSUS WEB                     |
|-------|------------------------------------------------------------------|------------------------------------------|
|       | Sistema de Gestão de Operadores -<br>SGOP                        | Identificador do usuário                 |
|       | Perguntas Frequentes                                             | Códios do Estabelecimento                |
| Aiuda | Cartão e Cadastro                                                | ACESSAR Primeiro Acesso?<br>Clique aqui. |
| quu   | 1                                                                | 1                                        |
| https | rai de Atenoimento:<br>;//webatendimento.saude.gov.br/faq/cadsus |                                          |
|       |                                                                  |                                          |
|       |                                                                  |                                          |

AV. NEGO, № 571, TAMBAÚ, JOÃO PESSOA-PB CEP: 58.039-101 - FONE: (83) 3024-0247 © @COSEMS.PB ① COSEMS-PB

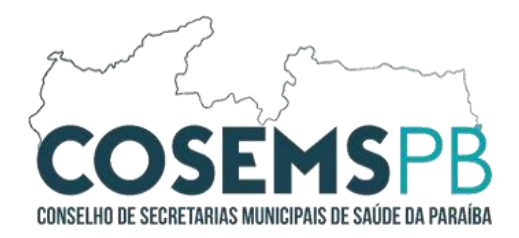

12º PASSO: O sistema está pronto para criar, alterar o consultar os dados, atráves dos seguintes campos de pesquisa. CNS e CPF como os principais tipos de consulta.

| Número do CNS              | Situarão                |                                                 |
|----------------------------|-------------------------|-------------------------------------------------|
|                            | ATIVO                   |                                                 |
| Nome                       |                         | Nome Social                                     |
| Nome da Mãe                |                         | Nome do Pai                                     |
| 0 caso desconhecido, selec | cionar a opção ao lado  | O caso desconhecido, selecionar a opção ao lado |
| Data de Nascimento         | Município de Nascimento | Tipa de Documento SELECIONE .                   |
|                            | Procurar usuário idé    | ntico SELECIONE<br>CPF ilar Limpar formulário   |
| 13                         | 3                       |                                                 |

13º PASSO: Após o resultado da consulta, o sistema irá idenficar se já existe o cadastro do usúario na base nacional. Caso exista, ele irá apresentar as ferramentas de Grau de Qualidade de Dados, Visualizar Dados, Gerar impressão do CNS e Edição de dados do cadastro.

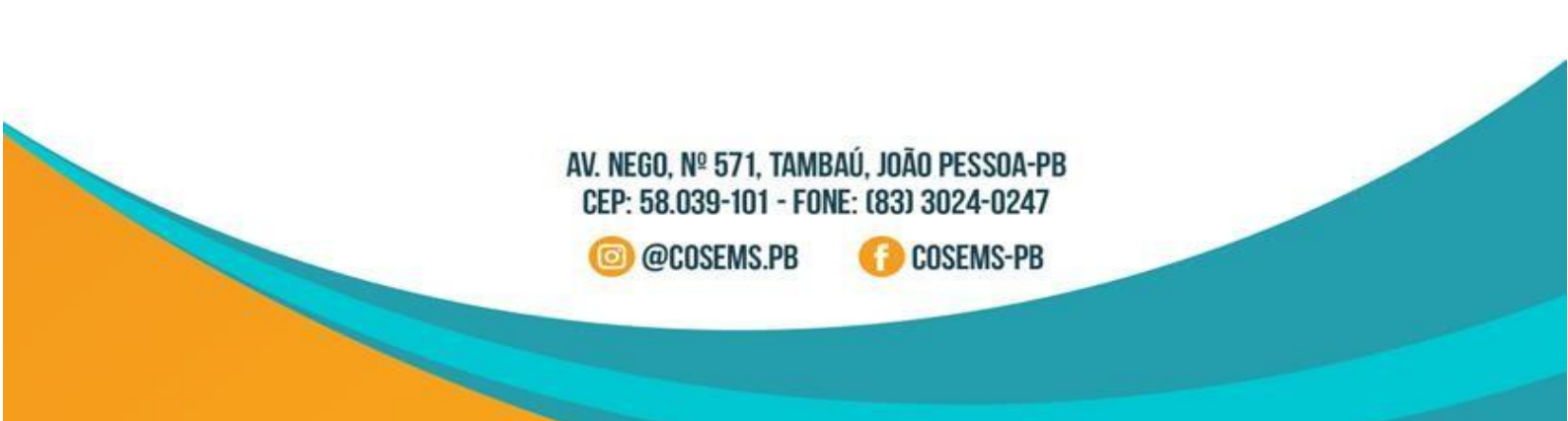

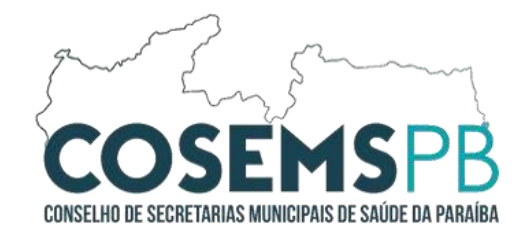

| ta de Nascimento   | Município de Nascimento                                       | Tipo de Documento                                             | Número do E                      | locumento*                     |              |     |
|--------------------|---------------------------------------------------------------|---------------------------------------------------------------|----------------------------------|--------------------------------|--------------|-----|
|                    | Pr                                                            | ocurar usuário idêntico                                       | Limpar formulário                |                                |              |     |
|                    |                                                               |                                                               |                                  |                                |              |     |
|                    |                                                               |                                                               |                                  |                                |              |     |
|                    | O RESULTADO DA<br>CASO NÃO SEJA NENHUM DO                     | PESQUISA IDÊNTICA RE<br>S REGISTROS ENCONTR/                  | TORNOU UM ÚNI<br>ADOS, POR FAVO  | CO REGISTRO<br>DR REFINE SUA F | ESQUISA      |     |
|                    | O RESULTADO DA<br>CASO NÃO SEJA NENHUM DO                     | PESQUISA IDÊNTICA RE<br>18 REGISTROS ENCONTR/                 | TORNOU UM ÚNI<br>ADOS, POR FAVO  | CO REGISTRO<br>OR REFINE SUA F | ESQUISA      |     |
| ∽ Núr              | O RESULTADO DA<br>CASO NÃO SEJA NENHUM DO<br>n. Cartão 0 Nome | PESQUISA IDÊNTICA RE<br>IS REGISTROS ENCONTR/                 | TORNOU UM ÚNIA<br>ADOS, POR FAVO | CO REGISTRO<br>DR REFINE SUA F | ESQUISA      | Pai |
| - Núr<br>d _ 🗠 🖉 🥒 | O RESULTADO DA<br>CASO NÃO SEJA NENHUM DO                     | PESQUISA IDÊNTICA RE<br>S REGISTROS ENCONTR/<br>© Nome Social | FORNOU UM ÚNI<br>ADOS, POR FAVC  | CO REGISTRO<br>DR REFINE SUA F | ESQUISA<br>¢ | Pai |

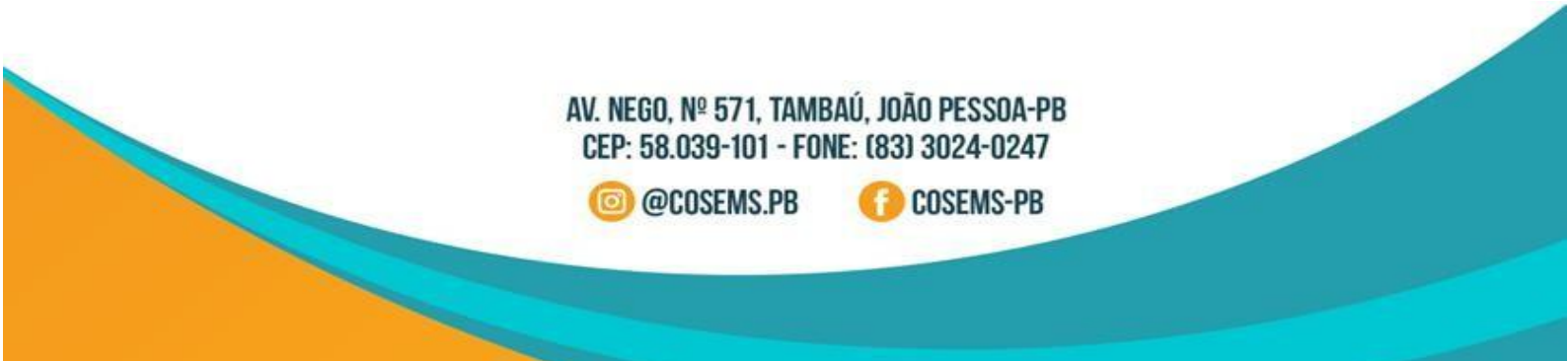